# PHASE 1 – CRÉER SON PROFIL

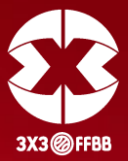

La première démarche est de créer son profil.

Rendez vous sur le site suivant :

https://play.fiba3x3.com

Cliquez sur « S'inscrire ».

| FI       | BA.BASKETBALL                                                                                      |                                                                                                  |                                      |                  | Se connecter à play.fiba3x3.com Français -                                                                                                    |  |  |
|----------|----------------------------------------------------------------------------------------------------|--------------------------------------------------------------------------------------------------|--------------------------------------|------------------|----------------------------------------------------------------------------------------------------|--|--|
| EX3 play |                                                                                                    | SE CONNECTER A PLAY.FIBA3X3.COM ×                                                                |                                      | TOURNOIS JOUEURS |                                                                                                    |  |  |
|          |                                                                                                    | • Tu n'as pas encore de profil FIBA 3x3 ?                                                        |                                      |                  |                                                                                                    |  |  |
|          | Tournois                                                                                           | Joueurs                                                                                          | Mior de passe oublié ?               |                  | Connecte-toi sur play.fiba3x3.com!                                                                                                    |  |  |
|          | fulgurante vers le sommet du<br>classement mondial en jouant<br>dans les tournois de 3x3<br>locaux | cree ton propre profil, et rend-<br>toi visible à toute la<br>communauté de 3x3 dans le<br>monde | Nom d'utilisateur ou adresse<br>mail |                  | Nom d'utilisateur ou adresse mail<br>user@example.com                                                                                                    |  |  |
|          |                                                                                                    |                                                                                                  |                                      |                  | Mot de passe                                                                                                    |  |  |
|          |                                                                                                    |                                                                                                  | Mot de passe                         |                  | Mot de passe                                                                                                    |  |  |
|          |                                                                                                    |                                                                                                  | Mot de passe                         |                  | Se connecter                                                                                                    |  |  |
|          |                                                                                                    |                                                                                                  |                                      |                  | Mot de passe oublié ?                                                                                                    |  |  |
|          |                                                                                                    |                                                                                                  |                                      |                  |                                                                                                    |  |  |
|          |                                                                                                    |                                                                                                  |                                      |                  | Pas encore de compte ?                                                                                                    |  |  |
|          |                                                                                                    |                                                                                                  |                                      |                  | Crée dès maintenant ton profil FIBA 3x3 pour jouer des<br>tournois 3x3 dans le monde entier ! Gagne des points de<br>classement à chaque fois que tu joues, et garde une trace<br>de tous les matchs dans lesquels tu joues ! |  |  |

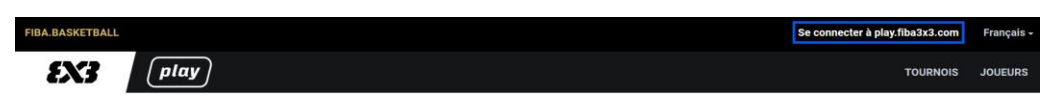

#### S'inscrire sur FIBA 3x3

| e 🕶 |
|-----|
|     |

Renseignez votre genre et votre date de naissance à l'aide des flèches.

# PHASE 1 – CRÉER SON PROFIL

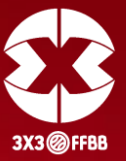

Le formulaire va ensuite s'ouvrir.

Complétez le entièrement en renseignant :

- Prénom
- Nom de famille
- Nationalité
- Ville
- Adresse mail
- Numéro de téléphone
- Mot de passe
- Lisez puis cochez si vous acceptez les conditions et la politique de confidentialité du site.

Pour valider votre inscription, cliquez sur

### « S'INSCRIRE SUR FIBA 3X3 ».

### S'inscrire sur FIBA 3x3

| Already have FIBA 3x3 Profile? Log | <u>, in</u> |
|------------------------------------|-------------|
|------------------------------------|-------------|

| Hommo                                                                                                    |                                                                                          |                           | _                                                                                                    |     |
|----------------------------------------------------------------------------------------------------|------------------------------------------------------------------------------------------|---------------------------|----------------------------------------------------------------------------------------------------|-----|
| nomme                                                                                                    |                                                                                          |                           | •                                                                                                    |     |
| Date de na                                                                                                    | issance*                                                                                 |                           |                                                                                                    |     |
| Jour                                                                                                    | Mois                                                                                     |                           | Année                                                                                                    |     |
| 16 💌                                                                                                    | mai                                                                                      | •                         | 1998                                                                                                    | •   |
| Prénom*                                                                                                    |                                                                                          |                           |                                                                                                    |     |
|                                                                                                    |                                                                                          |                           |                                                                                                    |     |
|                                                                                                    |                                                                                          |                           |                                                                                                    |     |
| Nom de ta                                                                                                    | mille"                                                                                   |                           |                                                                                                    |     |
|                                                                                                    |                                                                                          |                           |                                                                                                    |     |
| Nationalit                                                                                                    | 6*                                                                                       |                           |                                                                                                    |     |
| Nationali                                                                                                    | té*                                                                                      |                           | •                                                                                                    |     |
| Ville*<br>If you cannot<br>the search :                                                                                                    | ot find the ho<br>suggestions,                                                           | ometo<br>, toggi          | wn in<br>e the                                                                                              |     |
| Ville*<br>If you cannot<br>the search :<br>expanded ro<br>O Show e                                                                                                    | ot find the ho<br>suggestions,<br>esults.                                                | ometo<br>, toggi<br>sults | wn in<br>e the<br>Q                                                                                         |     |
| Ville*<br>If you cannot<br>the search :<br>expanded ro<br>O Show e<br>Adresse n                                                                                                    | ot find the he<br>suggestions,<br>esults.<br>expanded res<br>mail*                       | sults                     | wn in<br>e the<br>Q                                                                                         |     |
| Ville*<br>If you cannot<br>the search :<br>expanded r<br>O Show e<br>Adresse n                                                                                                    | ot find the ho<br>suggestions,<br>esults.<br>expanded res                                | suits                     | wn in<br>e the<br>Q                                                                                         |     |
| Ville*<br>If you cannut<br>the search :<br>expanded n<br>Show e<br>Adresse n<br>Numéro d                                                                                                    | ot find the ht<br>suggestions,<br>esults.<br>expanded res<br>nail*<br>te téléphone       | sults                     | wn in<br>e the<br>Q                                                                                         |     |
| Ville* If you canni the search i expanded in Show e Adresse n Numéro d                                                                                                    | ot find the hr<br>suggestions,<br>esults.<br>expanded res<br>nail*<br>e téléphon         | sults                     | wn in<br>e the                                                                                              |     |
| Ville* If you cannithe search i expanded in Show e Adresse n Numéro d Mot de pa                                                                                                    | t find the hu<br>suggestions,<br>esuits.<br>expanded res<br>nail*<br>e téléphone<br>sse* | e*                        | wn in<br>e the                                                                                              |     |
| Ville* If you cannithe search a expanded in Show e Adresse n Numéro d Mot de pa Mot de pa                                                                                                    | e téléphone<br>sse *                                                                     | e*                        | wn in e the                                                                                                 |     |
| Ville*<br>If you cannot<br>the search is<br>expanded in<br>Show of<br>Adresse in<br>Numéro d<br>Mot de pa<br>Mot de pa                                                                                                    | e téléphone<br>sse*                                                                      | e*                        | wn in<br>e the<br>Q<br>S<br>Bainers of the<br>C<br>C<br>C<br>C<br>C<br>C<br>C<br>C<br>C<br>C<br>C<br>C<br>C |     |
| Ville*<br>If you cannot the search the search texpanded in the search of the search of t | e téléphone<br>sse*<br>sse<br>l Condition                                                | e*                        | wn in<br>e the<br>Q<br>Privacy I<br>tilisation                                                              | Pol |

| * J'accepte les | conditions générales d'utilisation et la politique d |
|-----------------|------------------------------------------------------|
| confidentialité | de FIBA 3x3                                          |

S'INSCRIRE SUR FIBA 3X3

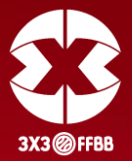

Une fois validé, vous allez recevoir une demande de confirmation sur votre adresse mail (attention, il est possible qu'elle arrive dans les Spams). L'expéditeur de ce mail est la FIBA 3x3.

## Sur ce mail, cliquez sur : « CLICK HERE TO VERIFY MY EMAIL ADDRESS »

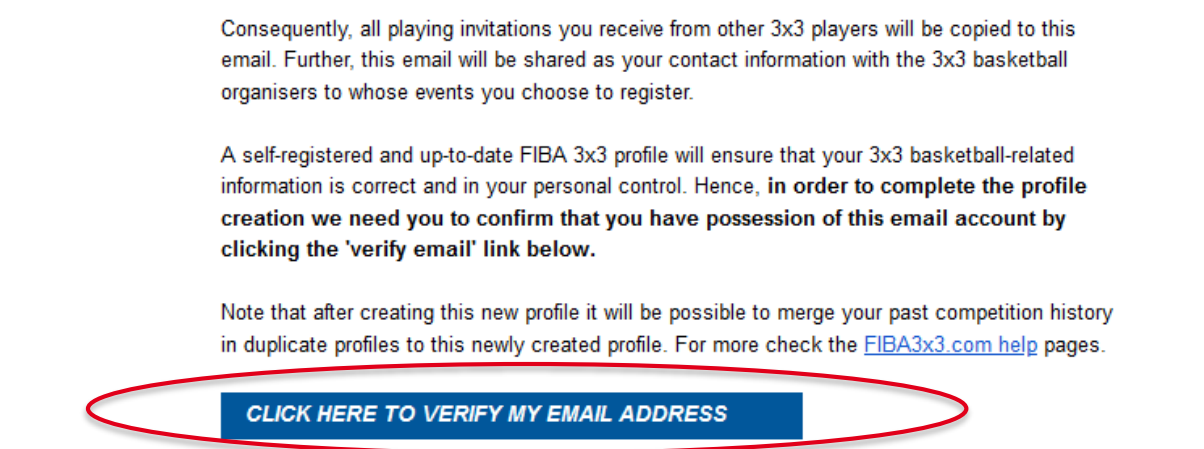

Votre profil est désormais activé.

Il est valable pour toute votre carrière 3x3. Il ne faut pas en créer d'autres.

Sur chaque tournoi, précisez sous quel nom / prénom retrouver votre profil.